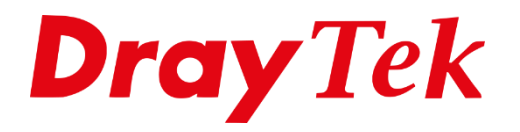

# KPN VoIP

# KPN VoIP configuratie op een DrayTek V-model (VoIP) modem/router

Indien u gebruik wil maken van een DrayTek V-model modem/router in combinatie met een KPN verbinding, dan dient u onderstaande stappen te volgen.

Allereerst dient u via de KPN Portal een nieuw wachtwoord aan te maken voor uw VoIP (SIP) account.

## Let op ! Dit kan alleen wanneer u verbonden bent met de KPN internetverbinding.

Log hier in op de KPN Portal met uw KPN ID

| kpn 🕹                                                             |
|-------------------------------------------------------------------|
| Inloggen met KPN ID                                               |
| gebruikersnaam@kpnmail.nl                                         |
| ••••••                                                            |
| Onthoud mijn gebruikersnaam                                       |
| Inloggen met KPN ID                                               |
| <ul> <li>Wachtwoord vergeten?</li> <li>KPN ID aanmaken</li> </ul> |

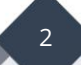

Klik op VoIP SIP-gegevens bekijken.

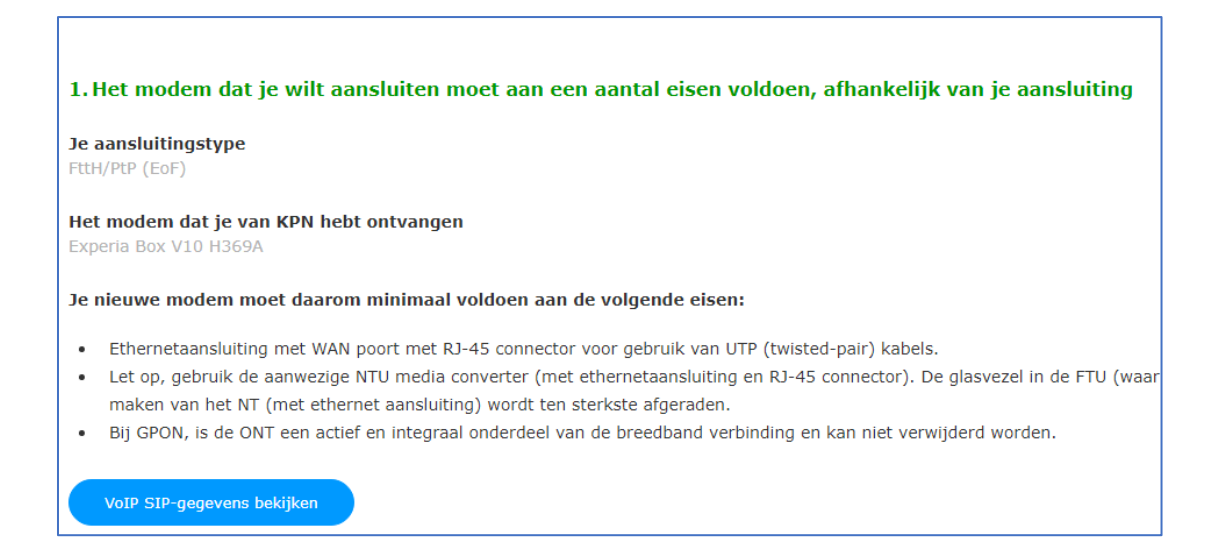

Op deze pagina staat een overzicht met VoIP SIP gegevens. Deze gegevens dient u over te nemen in het SIP Account van de DrayTek modem/router.

| Gebruikersnaam:  | <u>xxxxxxxx@ims.imscore.net</u> |
|------------------|---------------------------------|
| Telefoonummer :  | internationaal telefoonnummer   |
| Sip Proxy adres: | voip1-ext.kpn.net               |

| 2. Dit zijn je VoIP SIP-gegev | vens |
|-------------------------------|------|
|                               |      |
| Cohmulkongaam                 | 1    |
| Gebruikersilaalii             |      |
| @ims.imscore.net              |      |
|                               | •    |
| Telefoonnummer                | 1    |
|                               |      |
| +31                           |      |
|                               | -    |
| IP-adres van Proxy Server     |      |
| voip1-ext.kpn.net             |      |
|                               | 3    |
|                               |      |
|                               |      |
| ( Wachtwoord instellen )      |      |
|                               |      |

Nu dient u het wachtwoord van het SIP account in te stellen. Klik op **Wachtwoord** instellen.

| B. Je VoIP-wachtwoord instellen  wachtwoord moet minimaal voldoen aan de volgende eisen:  Minimaal 16 karakters  Maximaal 20 karakters Géén speciale tekens zoals: '?&^@'  /oer je gewenste wachtwoord in |  |
|----------------------------------------------------------------------------------------------------|--|
| le wachtwoord moet minimaal voldoen aan de volgende eisen:<br>Minimaal 16 karakters<br>Maximaal 20 karakters<br>Géén speciale tekens zoals: '?&^@'<br><b>/oer je gewenste wachtwoord in</b>               |  |
| Minimaal 16 karakters<br>Maximaal 20 karakters<br>Géén speciale tekens zoals: '?&^@'<br><b>/oer je gewenste wachtwoord in</b>                                                                             |  |
| Maximaal 20 karakters<br>Géén speciale tekens zoals: '?&^@'<br>/oer je gewenste wachtwoord in                                                                                                    |  |
| Géén speciale tekens zoals: '?&^@'<br><b>/oer je gewenste wachtwoord in</b>                                                                                                    |  |
| /oer je gewenste wachtwoord in                                                                                                    |  |
|                                                                                                    |  |
| Herhaal je wachtwoord                                                                                                    |  |
|                                                                                                    |  |
|                                                                                                    |  |
| Wachtwoord opslaan                                                                                                    |  |
|                                                                                                    |  |

Voer het wachtwoord in en noteer deze **goed**.

Open de VoIP instellingen van de DrayTek modem/router door in te loggen in de Web User Interface hiervan.

# VoIP >> General Settings

Zet de VoIP functie aan door op **Enable VoIP** te klikken.

| VoIP >> General Settings                                                                                                    |                               |
|----------------------------------------------------------------------------------------------------|-------------------------------|
| Z Enable VoIP                                                                                                    |                               |
| <b>Note:</b><br>If VoIP is disabled, the FXS ports w                                                                                                    | ill connect to the line port. |
| Secure Phone                                                                                                    |                               |
| Enable Secure Phone (ZRTP+                                                                                                    | ·SRTP)                        |
| Enable SAS Voice Prompt                                                                                                    |                               |
| NAT Traversal Setting<br>STUN Server<br>External IP<br>SIP PING Interval                                                                                                    | <br>                          |
| RTP                                                                                                    |                               |
| Symmetric RTP Dynamic RTP Dynamic RTP Dyn | 10050                         |
| Dynamic RTP Port Start                                                                                                    | 15000                         |
| RTP TOS                                                                                                    | IP precedence 5 ▼ 10100000    |
| IP Call                                                                                                    |                               |
|                                                                                                    | OK                            |

## VoIP >> SIP Accounts

Ga naar **VoIP >>SIP Accounts** en vul het volgende in:

| Profile Name:         | Dit mag u zelf bepalen (in ons voorbeeld KPN)          |
|-----------------------|--------------------------------------------------------|
| Register via :        | Auto                                                   |
| Domain/Realm:         | ims.imscore.net                                        |
| Proxy:                | voip1-ext.kpn.net (niet noodzakelijk om in te stellen) |
| Display Name:         | Dit mag u zelf bepalen                                 |
| Account Number /Name: | int. telefoonnr. dus +31xxxxxxxx.                      |
| Authentication ID:    | Enable en gebruikersnaam van de KPN SIP Gegevens       |
| Password:             | Het aangepaste wachtwoord van de SIP Account           |
| Ring Port :           | De telefoonaansluiting(en) waarop dit SIP account moet |
|                       | overgaan.                                              |
|                       |                                                        |

## Prefer Codec:G.711A(64Kbps)

| Profile Name          | KPN                                    |              |
|-----------------------|----------------------------------------|--------------|
| Register via          | Auto  Call without I                   | Registration |
| SIP Port              | 5060                                   | 5-3          |
| Domain/Realm          | ims.imscore.net                        |              |
| Proxy                 | voip1-ext.kpn.net                      |              |
| Act as outbound proxy |                                        |              |
| Display Name          | kpn                                    |              |
| Account Number/Name   | +31xxxxxxxxx                           |              |
| Authentication ID     | xxxxxxxxxxxxxxxxxxxxxxxxxxxxxxxxxxxxxx |              |
| Password              |                                        |              |
| Expiry Time           | 1 hour ✔ 3600 sec                      |              |
| NAT Traversal Support | None 🗸                                 |              |
| Mapping to Alias List | None 🗸                                 |              |
| Call Forwarding       | Disable 🗸                              |              |
| SIP URL               |                                        |              |
| Time Out              | 30 sec                                 |              |
| Ring Port             | Phone1 Phone2                          |              |
| Ring Pattern          | 1 •                                    |              |
| Prefer Codec          | G.711A (64Kbps) V Single               | e Codec      |
| Packet Size           | 20ms 🗸                                 |              |
| Voice Active Detector | Off 🗸                                  |              |

Klik op **OK** om de gegevens op te slaan.

Ga vervolgens terug naar **VoIP** >> **SIP Accounts** en controleer de **Status**; hier moet **"R"** worden weergegeven. Hiermee is het SIP Account van KPN geregistreerd en kunt u bellen.

| SIP Accounts List                                                                      |         |                 |                       |                 |          |                 | Refresh |
|----------------------------------------------------------------------------------------|---------|-----------------|-----------------------|-----------------|----------|-----------------|---------|
| Index                                                                                  | Profile | Domain/Realm    | Proxy                 | Account<br>Name | Codec    | Ring Port       | Statu   |
| 1                                                                                      | KPN     | ims.imscore.net | voip1-<br>ext.kpn.net |                 | G.711A   | ✓Phone1 ✓Phone2 | R       |
| <u>2</u>                                                                               |         |                 |                       |                 | G.729A/B | □Phone1 □Phone2 | -       |
| <u>3</u>                                                                               |         |                 |                       |                 | G.729A/B | □Phone1 □Phone2 | -       |
| <u>4</u>                                                                               |         |                 |                       |                 | G.729A/B | □Phone1 □Phone2 | -       |
| <u>5</u>                                                                               |         |                 |                       |                 | G.729A/B | □Phone1 □Phone2 | -       |
| <u>6</u>                                                                               |         |                 |                       |                 | G.729A/B | □Phone1 □Phone2 | -       |
| <u>7</u>                                                                               |         |                 |                       |                 | G.729A/B | □Phone1 □Phone2 | -       |
| <u>8</u>                                                                               |         |                 |                       |                 | G.729A/B | □Phone1 □Phone2 | -       |
| <u>9</u>                                                                               |         |                 |                       |                 | G.729A/B | □Phone1 □Phone2 | -       |
| <u>10</u>                                                                              |         |                 |                       |                 | G.729A/B | □Phone1 □Phone2 | -       |
| <u>11</u>                                                                              |         |                 |                       |                 | G.729A/B | □Phone1 □Phone2 | -       |
| <u>12</u>                                                                              |         |                 |                       |                 | G.729A/B | □Phone1 □Phone2 | -       |
| R: success registered on SIP server<br>-: fail to register on SIP server<br>Alias List |         |                 |                       |                 |          |                 |         |
|                                                                                        |         |                 |                       | OK              |          |                 |         |

Info van KPN over het instellen en gebruiken van een eigen modem.

## Voorbehoud

We behouden ons het recht voor om deze en andere documentatie te wijzigen zonder de verplichting gebruikers hiervan op de hoogte te stellen. Afbeeldingen en screenshots kunnen afwijken.

### Copyright verklaring

#### © 2022 DrayTek

Alle rechten voorbehouden. Niets uit deze uitgave mag worden verveelvoudigd, opgeslagen in een geautomatiseerd gegevensbestand en/of openbaar gemaakt in enige vorm of op enige wijze, hetzij elektronisch, mechanisch, door fotokopieën, opnamen of op enige andere manier zonder voorafgaande schriftelijke toestemming van de uitgever.

Ondanks alle aan de samenstelling van deze handleiding bestede zorg kan noch de fabrikant, noch de auteur, noch de distributeur aansprakelijkheid aanvaarden voor schade die het gevolg is van enige fout uit deze uitgave.

#### Trademarks

Alle merken en geregistreerde merken zijn eigendom van hun respectievelijke eigenaren.